# (m) iMC部署TAM后删除设备提示失败的解决办法

PLAT iMC **韦家宁** 2020-05-22 发表

| 不涉及                                                                                                    |                                                                                                    |                                                                                                    |                                                                           |                                                                                                    |                  |            |
|----------------------------------------------------------------------------------------------------|----------------------------------------------------------------------------------------------------|----------------------------------------------------------------------------------------------------|---------------------------------------------------------------------------|----------------------------------------------------------------------------------------------------|------------------|------------|
| 问题描述                                                                                                    |                                                                                                    |                                                                                                    |                                                                           |                                                                                                    |                  |            |
| MC部署TAME                                                                                                    | 一副除设条提                                                                                                    | - 二 生 吹 か                                                                                                    | 下図紙示・                                                                     |                                                                                                    |                  |            |
|                                                                                                    | 加加的反田区                                                                                                    |                                                                                                    |                                                                           |                                                                                                    |                  |            |
| HBC Honoreau                                                                                                    | 600 90B                                                                                                    | 10° 98                                                                                                    | NO NA NACES                                                               |                                                                                                    |                  |            |
| nowe >                                                                                                    | 2-10 10810-188838 -                                                                                                    | - IRANER                                                                                                    |                                                                           |                                                                                                    |                  |            |
| RARPER                                                                                                    | 2002A                                                                                                    |                                                                                                    |                                                                           |                                                                                                    |                  |            |
| - 10000-Matrix                                                                                                    | inertax A                                                                                                    | 10.190.37.248                                                                                                    |                                                                           |                                                                                                    | 10.190.37.249    |            |
| - 國 快速入门                                                                                                    | 0404                                                                                                    |                                                                                                    | 10.6                                                                      | 0.670                                                                                                    |                  | 21 S       |
|                                                                                                    | 2440                                                                                                    |                                                                                                    |                                                                           |                                                                                                    |                  |            |
| · 5538884                                                                                                    | _                                                                                                    | _                                                                                                    |                                                                           |                                                                                                    |                  |            |
| D Rotte                                                                                                    | 10111 11:2013人 151854                                                                                                    | 15 E203 E200                                                                                                    | STORAGE BARGS                                                             |                                                                                                    |                  |            |
| · LDAPESER                                                                                                    | ✓ #86.888 0                                                                                                    | issuperie +                                                                                                    | 0499                                                                      | 6040334                                                                                                    | 6479             | 77563.0    |
|                                                                                                    |                                                                                                    |                                                                                                    |                                                                           |                                                                                                    |                  |            |
| - 业为学校研究                                                                                                    |                                                                                                    | 10.190.57.248                                                                                                    |                                                                           | PUBBIN                                                                                                    | HSC-V7           | 104        |
| • 24098022<br>(2020-1212 )                                                                                                    | <ul> <li>●</li> <li>■</li> <li>■<th>10.190.37.348<br/>30.190.37.349<br/>9. 第 1/3 页。</th><th></th><th>ndiaen</th><th>HIC-97<br/>HIC-97</th><th>a.<br/>E</th></li></ul>                                                                                                    | 10.190.37.348<br>30.190.37.349<br>9. 第 1/3 页。                                                                                                    |                                                                           | ndiaen                                                                                                    | HIC-97<br>HIC-97 | a.<br>E    |
|                                                                                                    | ₩<br>ляравает, шелец - а<br>рад                                                                                                    | 10.190.37.248<br>10.190.37.249<br>1, M 1/1 D,                                                                                                    | 105 0.05                                                                  | Niles                                                                                                    | HGC47<br>HGC47   | 10.<br>20. |
| HIC Hardware Carres                                                                                                    | рин<br>2006 сан. – 2006 сан. – 2<br>2007 – 2006 сан. – 2<br>2007 – 2006 сан. – 2                                                                                                    | 10.190.37.245<br>10.190.37.249<br>7. 16 1/1 (7),<br>17. 16 1/1 (7),<br>17. 19.19 (17.19)<br>17. 19.19 (17.19)<br>17. 19.                                                                                                    | 948 MB<br>2004036                                                         | Nice Middle                                                                                                    | HGC-47           | n,<br>5,   |
| 107552     ********************************                                                                                                    | минастрание и портисти и портисти и пор | 20.390.377.245<br>20.290.377.249<br>2. Mi U L M,<br>97.20 PB <sup>2+</sup><br>198922211 > 10.269.2218 > 8.24                                                                                                    | 948 N.B<br>2004-05                                                        | Nike XM(157)                                                                                                    | HGC-47           | n,<br>ñ,   |
| 10月前に回     10月前に回     10日に     10日に     1 | ARE SECT                                                                                                    | 10.100.37.246<br>10.100.37.240<br>F. M L/1 R,<br>MO20 FB/*<br>MO202 FB/*<br>MO202 FB/*                                                                                                    | 905 NS<br>2009-035<br>51220-0316-0317 ::                                  | 1430年9<br>1530年9<br>162章 355(152)<br>16250-1-1, 15521-1,                                                                                                    | HGC-47           | n<br>ñ     |
|                                                                                                    | Р         Р           Р         Р                                                                                                    | 10.100.17.249<br>10.100.17.249<br>1.07.40.10,<br>1.07.40.10,<br>1.07.40.10,<br>1.07.40.10,<br>1.07.40.10,<br>1.07.40.10,<br>1.07.40,<br>1.07.40,00, | 907 808<br>200529<br>512535021971281<br>740005155                         | 100000<br>100000<br>10000<br>1000000                                                                                                    | HIC-17           | n<br>G     |
| ADFREE     ADFREE     ADFREE     ADFREE     ADFREE     ADFREE     ADFREE     ADFREE     ADFREE     ADFREE     ADFREE     ADFREE     ADFREE                                                                                                    | P         PR           PR05C05         BR93-2           P         PR           P         PR                                                                                                    | 10.200 17.46<br>10.200 17.49<br>10.200 17.49<br>10.20 10.4<br>10.20 10.4<br>10.200 17.49<br>10.200 17.49<br>10.200                                                                                                    | ent ent<br>anti-ca<br>subblecasteriate :<br>Federate                      | 1999<br>1999<br>Ref 2000<br>1992                                                                                                    | HIC47            | n.<br>5.   |
|                                                                                                    | P           RR38005           RR38005           PR           P           PR           P           PR           P           PR           P           PR           PR                                                                                                    | 10.200 F7 249<br>10.200 F7 249<br>人気 4.45 円、<br>「変化」 「変化」<br>「変化」 「変化」<br>「変化」 「変化」<br>「変化」 「変化」<br>「変化」 「変化」                                                                                                    | 907 848<br>2009-246<br>412-009-2419/424<br>Features                       | 2009<br>Nilley<br>Rob 204022                                                                                                    | HIC-17<br>HIC-17 | a.<br>A    |
|                                                                                                    | Р         лисков                                                                                                    | 10.0007240<br>10.0007240<br>- 第1455.<br>- 第1455.<br>- 第1455.<br>- 第1455.                                                                                                    | 6/5 9/8<br>2009-028<br>5128-03-03-167-128<br>7-2008-03-16<br>7-2008-03-16 | 10009<br>10000<br>808 30552<br>8000-1, 9092-1,                                                                                                    | NIC-17<br>NIC-17 | n.<br>5.   |
|                                                                                                    | Image: Second second second                    | 10.0007749<br>2013017349<br>• W 40 K.<br>• W 40 K.                                                                                                    | 909 915<br>100025<br>11250263091151<br>12000516                           | NURY<br>NURP                                                                                                    | HIC-47<br>HIC-47 | n.<br>5.   |
| 1000000000000000000000000000000000                                                                                                    | Р         808.005                                                                                                    | 0.03007749<br>2015017349<br>• ₩ 40 E,<br>• ₩ 40 E,<br>• ₩ 40 E,<br>• ₩ 40 E,<br>• ₩ 40 E,<br>• ₩ 40 E,<br>• ₩ 40 E,<br>• ₩ 40 E,<br>• ₩ 40 E,<br>• ₩ 40 E,                                                                                                    | 10月 11日<br>副時の日<br>王王王明の日中の仁有:<br>王王王明の日中の仁有:                             | NAMES                                                                                                    | NIC-47<br>NIC-47 | n.<br>6.   |
|                                                                                                    | PR           PR08008           PR08008           PR08008           PR08008           PR08008           PR08008           PR08008           PR0808           PR0808 <td< td=""><td>10.000 17.40<br/>10.550 17.20<br/>2. W 14 TL<br/>W2 RPA<br/>W2 RPA<br/>W2 RPA<br/>W2 RPA</td><td>edit even<br/>andre de la constant<br/>Panado FLO</td><td>Kary<br/>Nilkep<br/>Kar XMCD2</td><td>NIC-17<br/>NIC-17</td><td>n.<br/>5.</td></td<>                                                                                                    | 10.000 17.40<br>10.550 17.20<br>2. W 14 TL<br>W2 RPA<br>W2 RPA<br>W2 RPA<br>W2 RPA                                                                                                    | edit even<br>andre de la constant<br>Panado FLO                           | Kary<br>Nilkep<br>Kar XMCD2                                                                                                    | NIC-17<br>NIC-17 | n.<br>5.   |
|                                                                                                    | Р         лил все в линен - и           ПРОВСЕ в линен - и         лин в селина           Р         За по в селина           В по в селина         лин в селина           В по вла         лин в селина                                                                                                    | 10.2007.740<br>20130.1730<br>- 제 147.5.<br>MRINE 제 2014<br>제외에 2014 - 인사 전체 > 114                                                                                                    | 925 948<br>2009-028<br>6128-09-02-919-028<br>7-8080/812.6                 | 10009<br>Niller<br>Ref: 304032                                                                                                    | NIC-47<br>NIC-47 | n.<br>6.   |
|                                                                                                    | RESECT. MER 2     RESECT. MER 2     RESECT. MER 2     RESECT.     RESECT.     RESECT.     RESECT.                                                                                                    | 10.0007240<br>10.0007240<br>- W 1/3 E.<br>W 1/3 E.<br>W 1/3 E.                                                                                                    | 0.5 MB<br>2009-038<br>512509-0349-1428 :<br>F2008/971.6                   | 10009<br>10000<br>100000<br>10000<br>100000<br>1000000 | NICA7<br>NICA7   | n.<br>5.   |
|                                                                                                    | P         RM3803 . MM81 - 2           P         RM3803 . MM81 - 2                                                                                                    | 10.20017.40<br>20150.17.30<br>20150.17.30<br>2017<br>2017<br>2017<br>2017<br>2017<br>2017<br>2017<br>201                                                                                                    | 103 05<br>200025<br>1250025005000000<br>1400071.6                         | NUMP<br>NUMP                                                                                                    | NIC-47<br>NIC-47 | n          |

过程分析
下载错误日志,打开可看到"存在在线用户"的反馈:
● frortog202005221101281445857142136731262.txt - 记事本
文件(E) 编辑(E) 楷式(Q) 查看(M) 帮助(H)
删除设备失败,原因为:设备"10.190.37.248"上存在在线用户。
删除设备失败,原因为:设备"10.190.37.249"上存在在线用户。
根据错误提示,说明两个设备还存在在线用户,可先在"在线用户列表"查询是否存在在线用户,清额

根据错误提示,说明两个设备还存在在线用户,可先在"在线用户列表"查询是否存在在线用户,清除掉 后再删除具体设备。

解决方法

在"设备用户管理"-"所有在线用户"

| HBC Intelligent<br>Menagement Center  |     | 首页        | 708            | HIP .                                                                                                    | 665      | 88       | 服務                      | N86827            |    |           |        |
|---------------------------------------|-----|-----------|----------------|----------------------------------------------------------------------------------------------------|----------|----------|-------------------------|-------------------|----|-----------|--------|
| 告誓阅读                                  | ~   | A_ 2668   |                | 後 単加用户<br>公 所有用户<br>国 用の目的の目                                                                                                    |          |          |                         |                   |    |           | 📥 #211 |
| · · · · · · · · · · · · · · · · · · · | >>> | 4531 866A | <b>8</b> 99: 5 | <ul> <li>         ・ 一日の日本</li> <li>         ・ 日一位単語         ・ 一日の日本</li> <li>         ・ 日一位単語         ・ 日一位単語         ・ 日一位単語         ・ ・ ・ ・ ・ ・ ・ ・ ・ ・ ・ ・ ・ ・ ・</li></ul> | 17<br>17 |          |                         |                   |    |           |        |
| - 🍓 存在成绩的设备<br>- 🐴 古智院计               |     | 设备地址      |                | 10%/10/102世<br>设备用户策略<br>来高速入管理                                                                                                    | NE .     |          | 品 设备用<br>餐 所有设<br>例 研究/ | 户分组<br>备制中<br>地制中 |    | 笑型        | 8      |
| A TopN                                |     | 选举的设备     |                |                                                                                                    |          |          | 2 864<br>Batti          | <b>B</b> ≏        | ,  | 後醫时间      | 开      |
| 告誓设置                                  | >   |           |                |                                                                                                    |          |          | 🖧 LDAPR                 | 6-1028            |    |           | 101    |
| 安全控制中心                                | >   | 259413432 |                |                                                                                                    |          |          |                         | 12,141,014        |    | 恢复状态      | 7      |
| Trap輸用                                | >   |           |                |                                                                                                    |          |          | 10.0                    | 的發分类              |    | 201111-01 |        |
| Syslog管理                              | . > | 告罄分类      |                |                                                                                                    |          |          |                         | 15933             |    |           |        |
|                                       |     | Trapi8    |                |                                                                                                    |          |          | 10                      | l≌Trapl8          |    | 告警信息      | 981    |
|                                       |     |           |                |                                                                                                    |          |          |                         | Hi Trapiti        |    | 建口索引      |        |
|                                       |     | 古智校別      |                | ✓ 系急 重要                                                                                                    | 以唐       | - 暫合 _ i | 最初                      |                   |    | 备注        |        |
|                                       |     |           |                |                                                                                                    |          |          |                         |                   | 南山 | 100       | 另存为    |

#### 点击"高级查询"

| HBC Internet |     | 89              | -         | 80    | 95 | 68 | NA | 546RT     | Mar 20.200.0.2 | N 9 + # | R (à) strin - |
|--------------|-----|-----------------|-----------|-------|----|----|----|-----------|----------------|---------|---------------|
| 风小餐厅         | 2   | \$2.80 - 108.80 | *## + 105 | 1880° |    |    |    |           |                |         | ALLACE (NOR   |
| 044722       |     | 2007209         |           |       |    |    |    |           |                |         | 88:0H         |
| A 28/01/28   |     | 894             |           |       |    |    |    | \$8.8°018 | AS             | 88 88   |               |
| - M HADBER   | 210 |                 |           |       |    |    |    |           |                |         |               |
| \$2 Frankson | 10  | 21010-318       |           |       |    |    |    |           |                |         |               |

### 输入设备的IP, 点击查询:

| HBC Martineer |     |                  |                   |             |          |   | S.K.IIT |               |    |         |
|---------------|-----|------------------|-------------------|-------------|----------|---|---------|---------------|----|---------|
| 10~#18        | >   | \$2.0° - 08.0    | *## - <i>16</i> 4 | ntiistiin n |          |   |         |               |    | **      |
| 680-28        |     | <b>EIGTP</b> 213 |                   |             |          |   |         |               |    |         |
| A 25/0-04     |     | 896              |                   |             |          |   | 这些现代分组  |               | a≦ |         |
| *****         | 111 | 经后期额             |                   |             |          | - | 建学校     |               |    |         |
| · 查】所有加速用件    | 200 | DEPRIS A         |                   | 10.19       | 0.17.248 |   | 2       | 10.190.37.349 |    |         |
| - 創業出産局へ      |     | RAPES A          |                   |             |          |   | *       |               |    |         |
| • Bawe        |     | MARKER &         |                   |             |          |   |         |               |    |         |
| - 各 LDAPRP催用  | 200 | 17.00            |                   |             |          |   |         |               |    | 40.47   |
| 后面花叶用的常语      |     |                  |                   |             |          |   |         |               |    | 200 200 |

发现确实存在在线用户,勾选上两个在线信息后,点击"清除在线信息":

| HBC           |     |          | NR     |           |               |       |      |        | - |                  |                     |                 |               |        |
|---------------|-----|----------|--------|-----------|---------------|-------|------|--------|---|------------------|---------------------|-----------------|---------------|--------|
| 3.423         |     | \$2.84 S | - 9879 | 9818 × 10 | 00000         |       |      |        |   |                  |                     |                 |               | -      |
|               |     | 9101     | ene.   |           |               |       |      |        |   |                  |                     |                 |               | . NAUS |
| A 28/0*09     |     | 0.004    | 1.218  |           |               |       |      |        |   |                  |                     |                 |               |        |
| A NADERA      | 310 |          |        |           |               |       |      |        |   |                  |                     |                 |               |        |
| \$2 /FR038/0- | 10  |          | 898.   |           | 0.01          |       | 2010 | -108 c |   | 1057004          | (8A868 -            | \$6A.8946(89) 0 | KANPEN D      | 671    |
| Al writing.   |     |          | admini |           | admi          | nly . | HICK |        |   | Tacacoliticities | 2829-04-57 00:5442  |                 | 33,290,37,249 |        |
| A LOVER-WE    | 310 |          | admini |           | admi          | nly   | HICK | 7      |   | TacacolDS2WB     | 2020-04-17 00:13:15 | 0               | 33,290,37,248 | ***    |
| OLO-MENT      |     | 20       | 28/28  | INNINE -  | 2. 10 1/1 20. |       |      |        |   |                  |                     |                 | 14 14 1 2     | > 50 * |

| HBC          |     |        |         |              |              |      |        |      | - |                 |                     |             |   |         |         |     |
|--------------|-----|--------|---------|--------------|--------------|------|--------|------|---|-----------------|---------------------|-------------|---|---------|---------|-----|
| Arrest.      | 1   | 90.000 | - 128/0 | 7923 > 101   | 100400       |      |        |      |   |                 |                     |             |   |         |         | *   |
| daily at     |     | 0.000  | r-BR    |              |              |      |        |      |   |                 |                     |             |   |         |         |     |
| A 2807-98    |     | 0.000  | -PIR    |              |              |      |        |      |   |                 |                     |             |   |         |         |     |
| w Noticella- | 210 |        |         |              |              |      |        |      |   |                 |                     |             |   |         |         |     |
| S WASSER     | 310 |        | 808     |              | 824          |      | 0981   | HE O |   | 1967048         | HA109 +             | BLANN((P) 0 |   | 12.9117 | 1012 0  |     |
| 1 第2章的"      |     |        | admini  | Y            | admi         | ay.  | HIC V7 |      |   | Taxacageecomas  | 2020-04-17 00:14:42 | 0           |   | 10.19   | 0.27.24 |     |
| A LINE ROOM  | 200 |        | admini  | 4            | admir        | ay . | HSC V7 |      |   | Taxacatelecture | 2020-04-17 001315   | 0           |   | 10.19   | 0.57.24 | •   |
| 2010-99823   |     | -      | 128/28  | . meteri - 2 | . NI 1/1 (K, |      |        |      |   |                 |                     |             | 3 |         | 3       | 1.9 |

#### 清除完成:

| H3C Intelligent<br>Management Control |     | 首页                        | 9020         | ЩP        | 405     | 58         | 18.K    | 系統管理             |
|---------------------------------------|-----|---------------------------|--------------|-----------|---------|------------|---------|------------------|
| 用戶管理                                  | 2   | ∰<br>用 <sup>+</sup> > 说编用 | /////// > 在3 | U用户列表 > 6 | 生成用产清除成 | 1 <b>8</b> |         |                  |
| 设备用户管理                                | ~   | 操作结果                      |              |           |         |            |         |                  |
| ▲ 设备用户分组                              |     | 操作结果                      |              |           | 2个级管    | 用户的在地理     | 1思清除成功, | 0个级备用户的在场俱乐清除大规。 |
| ₩ 所有设备用户                              | 333 |                           |              |           |         |            |         |                  |
| · · · · · · · · · · · · · · · · · · · | 333 |                           |              |           |         |            |         | 1911             |
| - 🧾 展名单用户                             |     |                           |              |           |         |            |         |                  |

## 重新回到"设备管理"界面,搜索出刚删除失败的两台设备:

| HBC                                                                   |   |            | -        |        | 95           | -     | -           | SARE |       |                |
|-----------------------------------------------------------------------|---|------------|----------|--------|--------------|-------|-------------|------|-------|----------------|
| 用戶管理                                                                  | > | 5 RP + 88R | -90922 > | 128412 |              |       |             |      |       |                |
| 设备用户管理                                                                |   | 查问设备       |          |        |              |       |             |      |       |                |
| 04A~####                                                              |   | 说真印他让从     |          | 10.1   | 90.37.248    |       |             |      | *     | 10.190.37,249  |
| - 慶 代派入/]<br>- 時, 1843年前日日<br>- 1853年1月1日<br>- 1853年4日日<br>- 1853年4日日 |   |            | A 1566   | 6 R.24 | x 8.889      | 57004 | 26<br>80 48 | 1945 | 0645  |                |
| 5 29812<br>• LDAPLISET<br>• 2557822                                   |   | 2488       | 0        | 8      | 0.190.37.248 |       | 设备型号        |      | 245M  | 道仙美型<br>H3C-47 |
| 來與我人籃裡                                                                |   | -          |          | 1      | 0.190.37.249 |       |             |      | 00009 | H3C-V7         |

| H3C Montheast                            | 85            | 930       | HP?     | 98           | 69   | <b>8</b> .8 | NACHIN |          |               |
|------------------------------------------|---------------|-----------|---------|--------------|------|-------------|--------|----------|---------------|
| sentral >                                | D 10* - 128/0 | -Mature - | OWER    |              |      |             |        |          |               |
| (4月11日日)                                 | 查询设备          |           |         |              |      |             |        |          |               |
| は用い物理管理                                  | 说真护地址 从       |           | 30.1    | 90.37.248    |      |             |        | -        | 10.190.37.249 |
| 國 快速入门                                   | 设备区域          |           |         |              |      | 민습          |        | 设备类型     |               |
| 9, 1952年前世祖                              | 设备名称          |           |         |              |      |             |        |          |               |
| 授权场徽条件                                   |               |           |         | _            |      |             |        |          |               |
| RECO-CER                                 | 10.0 5.01     | 1160      | 65 BLBH | x LLDN       | 5768 | 6119 N.     | 84943  |          |               |
| DADORNE                                  | ✓ 8888        | 0         |         | Maplet +     |      | 设备型可        |        | 10460348 | 设备类型          |
| 业务使用配置                                   |               |           | 1       | 0.190.37.248 |      |             |        | 内局理学     | H3C-V7        |
| □ 二、二、二、二、二、二、二、二、二、二、二、二、二、二、二、二、二、二、二、 |               |           | 1       | 0.190.37.249 |      |             |        | 内阳使乎     | H3C-V7        |
|                                          | 共有2条记录        | 当初第1-2    | ,第1/1页。 |              |      |             |        |          |               |

#### 删除成功: